【用語集】

| UAV       | Unmanned Aerial Vehicleの略、人が搭乗しない航空機。通称ドローンと呼ばれ |  |  |  |  |  |  |
|-----------|-------------------------------------------------|--|--|--|--|--|--|
|           | る。                                              |  |  |  |  |  |  |
| プロポ       | ドローン操縦用の送信機のこと。Phantom4 Pro ではタブレット端末を接続し、リ     |  |  |  |  |  |  |
|           | アルタイムで機体の位置やカメラに映る画像を確認できる。                     |  |  |  |  |  |  |
| ジンバル      | カメラの揺れを抑える機構。Phantom4 Pro には3軸のジンバルが搭載されており、    |  |  |  |  |  |  |
|           | ブレの無い画像を撮影可能である                                 |  |  |  |  |  |  |
| ホバリング     | 空中でドローンを静止させること。Phantom4 Pro では空中で操作を行わない場合     |  |  |  |  |  |  |
|           | には自動的にホバリング状態となる                                |  |  |  |  |  |  |
| GPS       | 人工衛星からの信号により位置を決定するシステム。米国の GPS の他に、ロシア         |  |  |  |  |  |  |
|           | の GLONASS、日本のみちびき、中国の BeiDou 等を含めて GNSS と呼ばれる。  |  |  |  |  |  |  |
| ATTI モード  | GPS による位置の制御が無効となるモード。谷間や橋の下など GPS の電波が遮断       |  |  |  |  |  |  |
|           | された場合に切り替わる。手動で切り替えることも可能。機体が風に流されるた            |  |  |  |  |  |  |
|           | め高度な操縦技術が要求される。                                 |  |  |  |  |  |  |
| ホームポイント   | 離陸地点。離陸時に自動的に記録される。                             |  |  |  |  |  |  |
| RTH       | Return To Home 自動帰還機能の略。自動的にホームポイントに戻り着陸する。帰    |  |  |  |  |  |  |
|           | 還中は操作を受け付けないため、非常時以外は使用しない。手動で解除は可能。            |  |  |  |  |  |  |
| フェールセーフ機能 | 操作ミスや機器のトラブル等の際に作動する安全装置のこと。Phantom4 Pro では、    |  |  |  |  |  |  |
|           | 機体と送信機との通信が途絶した際やバッテリー残量低下時の自動帰還機能など            |  |  |  |  |  |  |
|           | が挙げられる。                                         |  |  |  |  |  |  |
| リポバッテリー   | 軽量で大容量高出力という特徴から、Phantom4 Proをはじめドローンでよく使わ      |  |  |  |  |  |  |
|           | れている。発火や爆発の危険があるため、高温の車内に放置しない、純正品の充電           |  |  |  |  |  |  |
|           | 器を使用するなど注意が必要。                                  |  |  |  |  |  |  |

【付属品一覧】

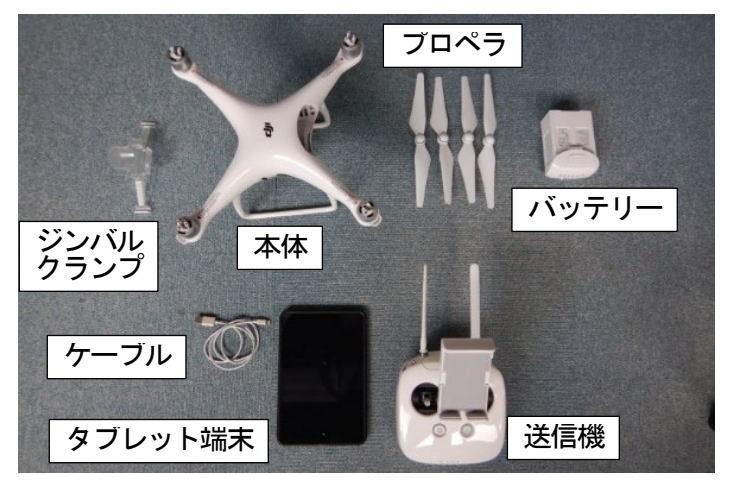

#### Ⅱ.ドローン自動航行撮影編

#### 1. ドローン自動航行撮影について

ドローンで撮影された画像から干潟の傾斜や地形を再現するためには、複数枚の画像を重なり合うように 撮影する必要がある。ドローン自動航行撮影編では、自動航行ソフトウェアを用いてドローンの飛行経路を 予め設定し、一定間隔で撮影することで、適切な画像を撮影する方法について説明する。

### 2. 自動航行ソフトウェアの種類

代表的な自動航行ソフトウェアの種類と特徴を表1に示す。本手引き(案)では、DJI社の純正ソフトウェアであり、撮影範囲と重複度(画像の重なり度合い)を指定すれば自動的に飛行ルートを設定可能なDJI GS Pro(以下、「GSPro」という。)を使用する。

| ソフトウェア名            | GSPro      | Litchi                             | Pix4D Capture                      |
|--------------------|------------|------------------------------------|------------------------------------|
| 費用                 | 無料         | 有料(¥3,000程度)                       | 無料                                 |
| 対応端末               | タブレット(i0S) | タブレット<br>スマートフォン<br>(iOS, Android) | タブレット<br>スマートフォン<br>(iOS, Android) |
| 飛行ルートの設定           | 0          | 0                                  | 0                                  |
| PC でのルート設定         | △(有料)      | 0                                  | ×                                  |
| 撮影範囲からの<br>ルート自動設定 | 0          | ×                                  | 0                                  |

表 1 自動航行ソフトウェアの比較

3. 飛行経路の作成

## 3.1 ソフトウェアの準備

### (1) ソフトウェアのインストール

使用するタブレット端末(iPad 2014 年以降に発売の機種)に、App Store より GSPro をインストールする。

### (2) DJI アカウントの作成

GSProを立ち上げ、「DJI アカウントでログイン」の画面で、「DJI アカウントを申し込む」を選択し、E メールアドレス、パスワード等を入力し、アカウントを登録する。

## 3.2 飛行経路の作成

①GSProを立ち上げ、事前に作成したアカウントでログインする。 ②新規ミッションを作成する(図 16 参照)。

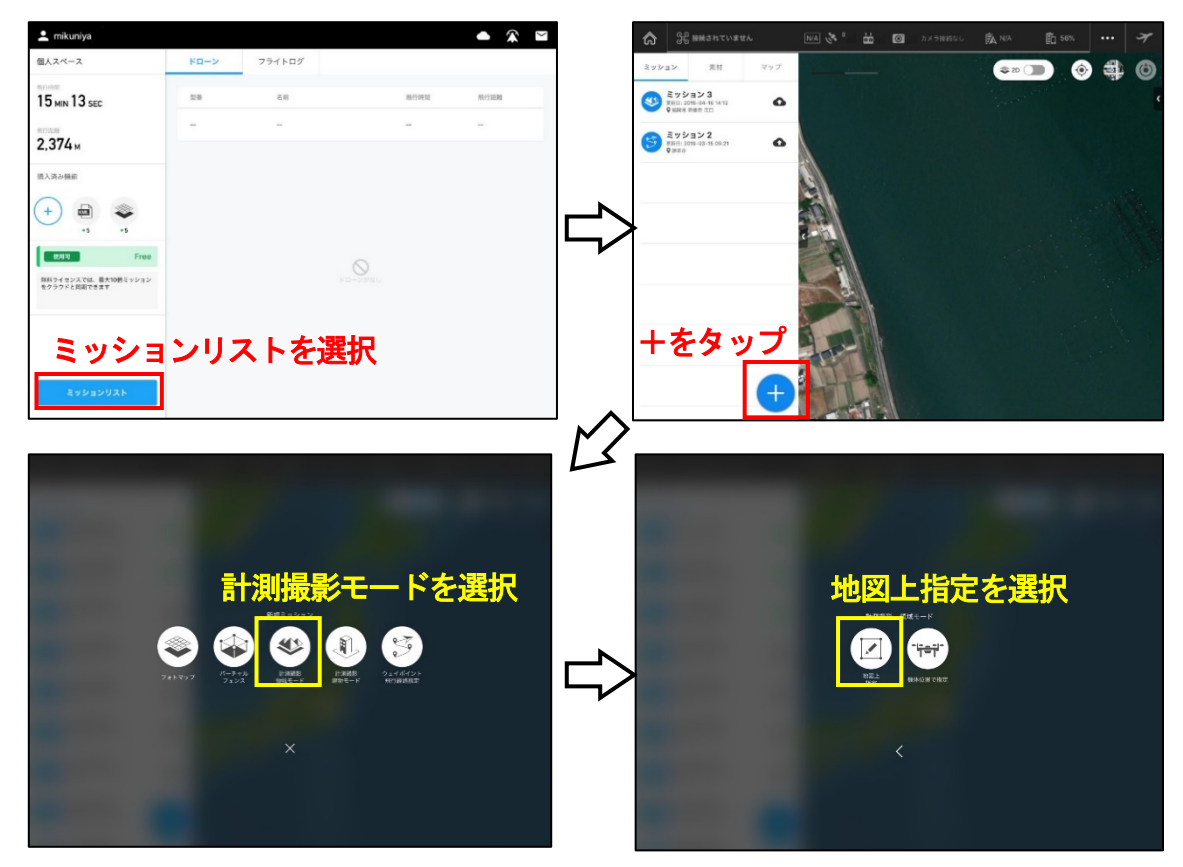

図 16 ミッションの作成 (ミッションの作成)

③ミッションの基本設定を行う(図17参照)

- ・撮影領域の指定方法:領域四隅をドラッグすることで、範囲の変更が可能(a) 頂点の追加は、距離表示の部分をドラッグする(b) 頂点の削除は、頂点をタップし選択した状態で、右下のゴミ箱アイコンをタッ プする(c)
- ・ミッションに分かりやすい名前をつける(d)
- ・カメラモデルの指定(e):「Phantom4 Pro Camera」を選択
- ・撮影モード(f):「等時間間隔で撮影」を選択
- ・高度の変更(g):スライドバーを移動して 40m に変更する。直接入力も可能
- ここまで入力が終わったら、詳細設定画面をタップする(h)。

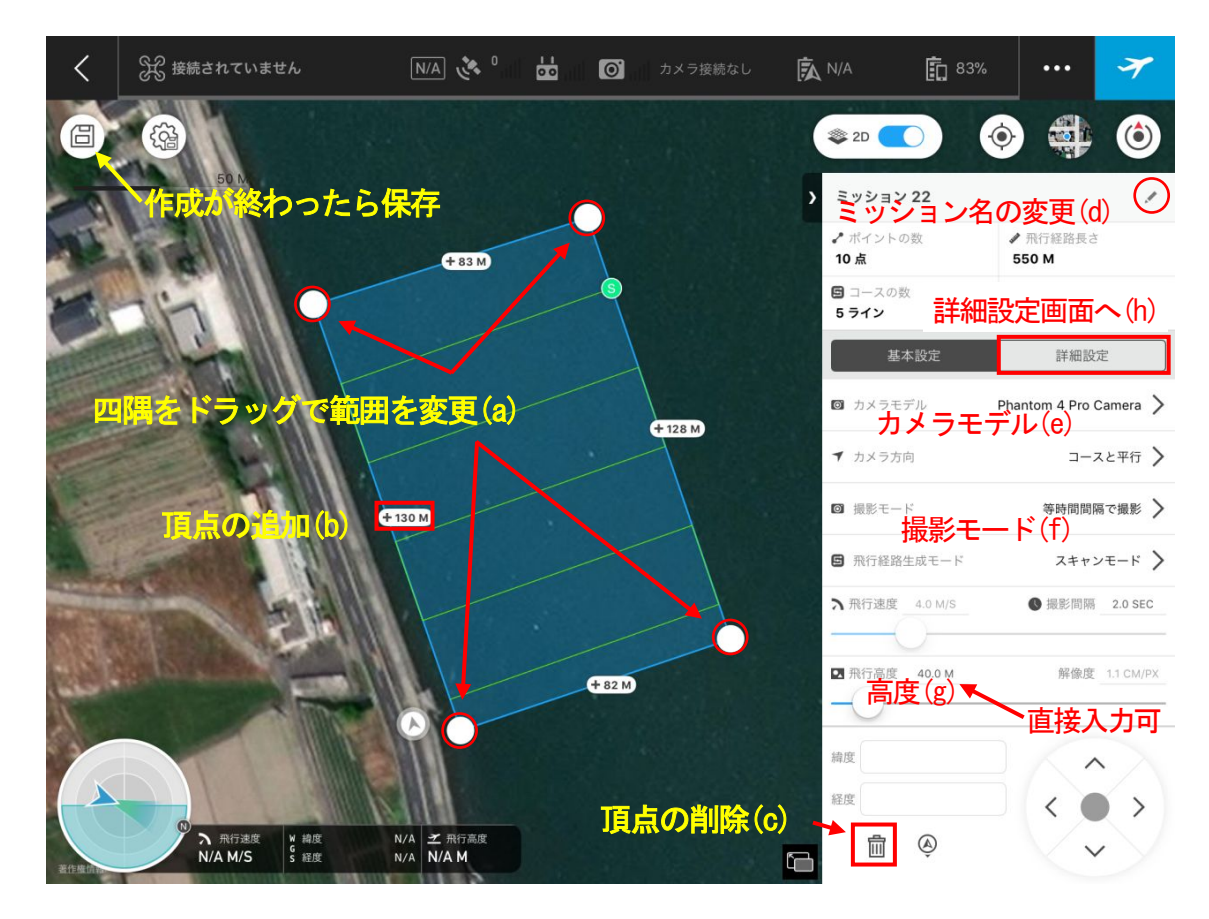

図17 ミッションの作成(基本設定画面)

④ミッションの詳細設定を行う(図 18 参照)

- ・航路上のオーバーラップ率(a):ドローン進行方向の画像の重なり具合。80%に設定。
- ・航路間のオーバーラップ率(b):隣のコースとの画像の重なり具合(サイドラップ率)。60%に設定。
- ・コースアングル(c):撮影領域に対して直角になるように飛行方向を指定する。
- ・ミッション終了時動作(d):「ホバリング」(ミッション終了場所で停止する)を選択する。その他、「リターントゥホーム」(自動帰還モード)や着陸(その場で着陸)があるが、絶対に選択しない。
  ・飛行時間の確認(e):赤色枠の部分を左にスワイプすることで、飛行予定時間が表示される。

15分程度以内であることを確認する。

作成が終わったら、左上のアイコンをタップし保存する(f)。

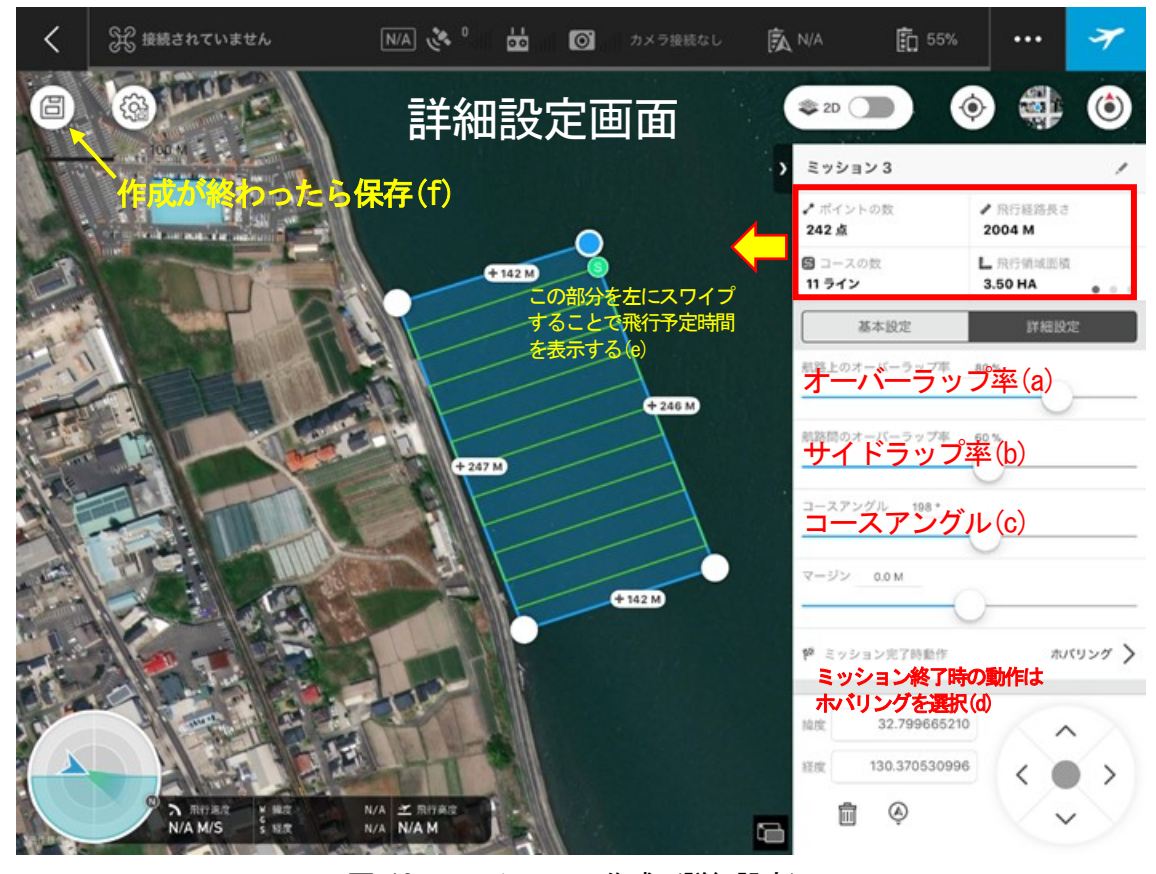

図 18 ミッションの作成(詳細設定)

## 4. 飛行

## 4.1 飛行前確認

一般的な飛行方法については、ドローン操縦編参照。
①iPad を送信機に接続し、送信機、ドローン本体の電源を入れる。
②GSPro を立ち上げ、前項で作成したミッションを選択する(図 19の画面となるので、以下確認)。
③通知エリアが青になっていることを確認する。
④機体バッテリー残量が90%以上であることを確認する。
⑤送信機バッテリー残量が40%以上であることを確認

⑥4.2章 詳細設定へ

⑦4.3章 カメラの設定へ

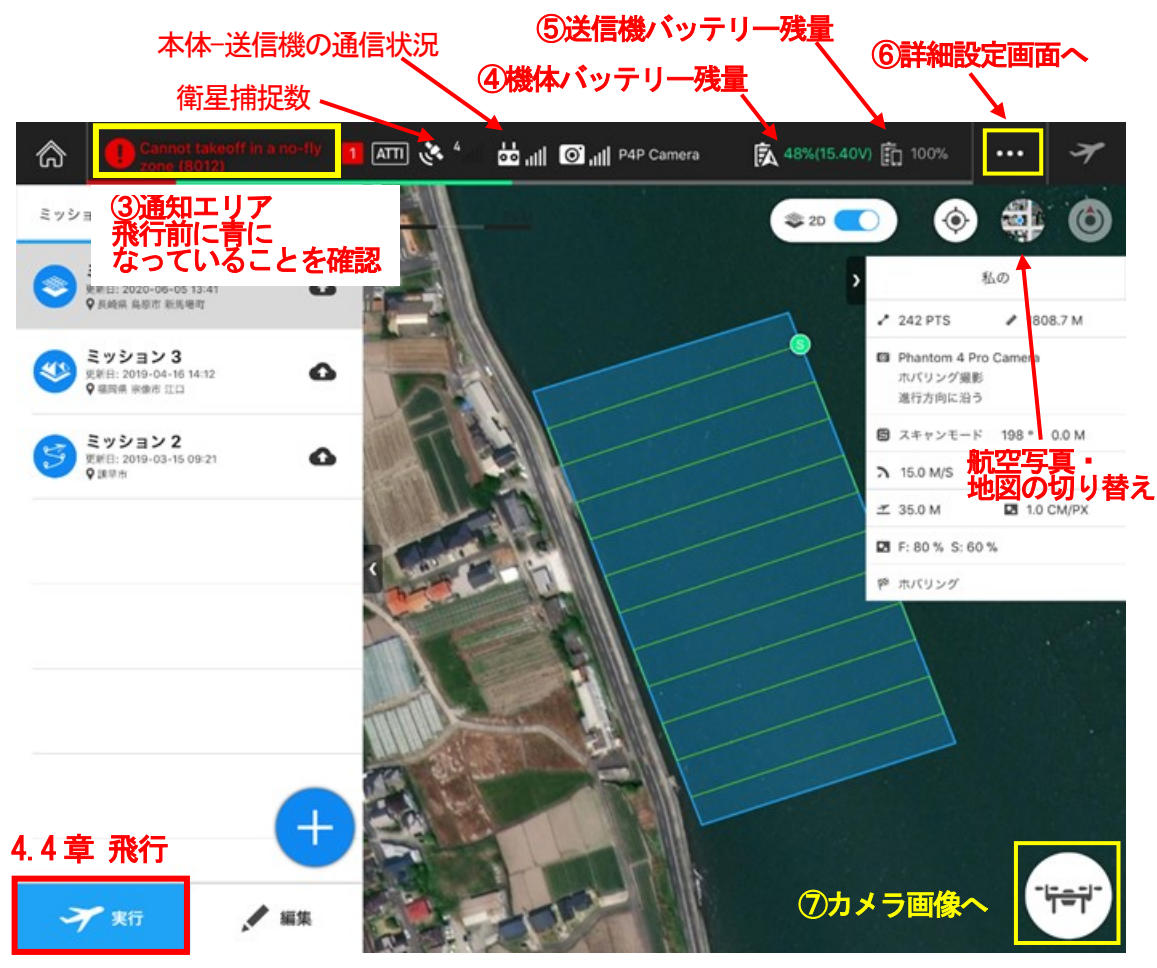

図 19 GSPro 飛行経路画面

#### 4.2 詳細設定

詳細設定画面で以下の確認・設定を行う。

①フェールセーフ動作:電波の途絶などトラブルが発生した時の挙動を指定。「自動帰還」を選択する。 ②自動帰還飛行高度:80mに設定。

(低いと帰還時に障害物に衝突する可能性がある。現地の状況に合わせて設定する。) ③最大飛行高度:140mに設定(法律上の最大高度(150m未満)に設定する)。

④最大飛行半径:300mに設定(目視可能な範囲に設定する)。

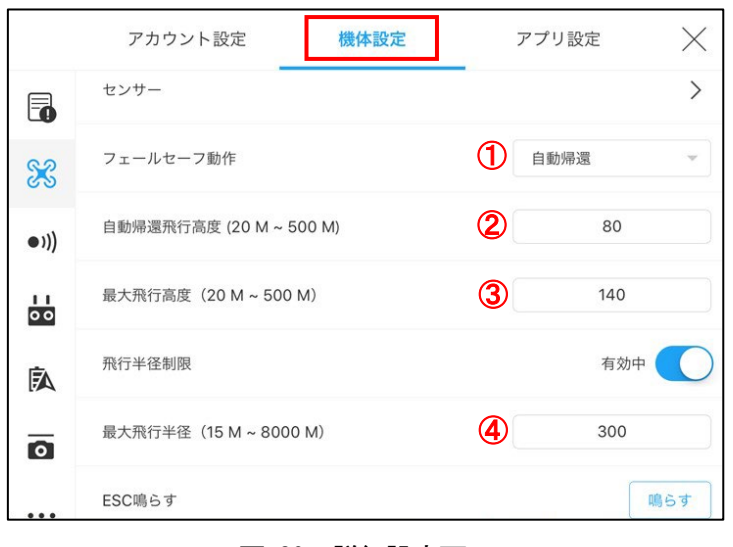

図 20 詳細設定画面

# 4.3 カメラの設定

①4.1章 ⑦をタップし、図 21 のマークからカメラの詳細設定を開く。

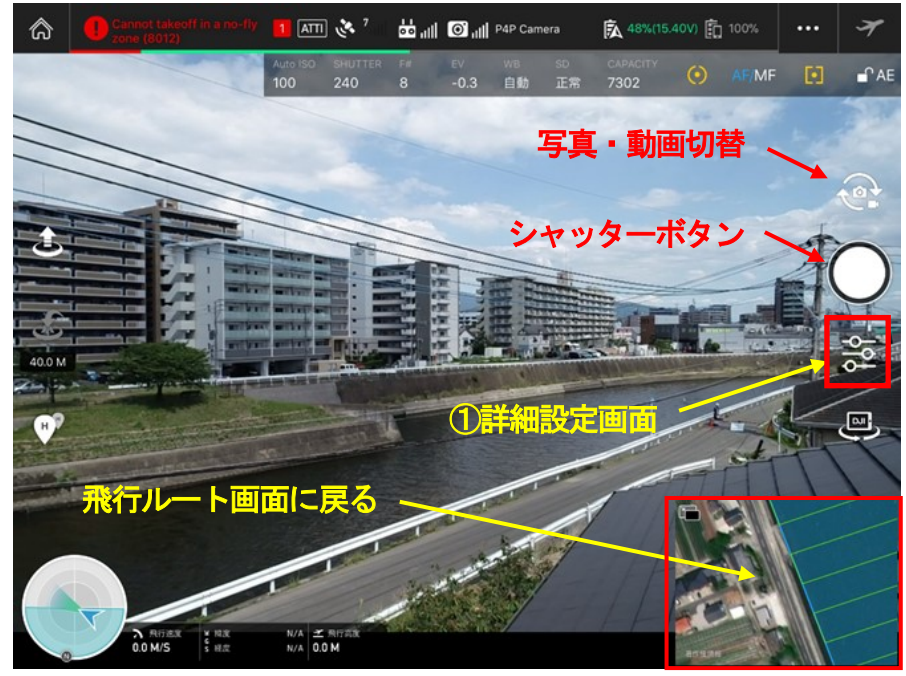

図 21 カメラ画像画面

② 露出:「AUTO」に設定する(図 22 参照)。

③ EV (露出補正):-0.3~-0.7 などやや暗めに設定する (図 22 参照)。

④ 設定後、カメラ画像画面(図 21参照)から飛行経路画面(図 19参 照)に戻る。

#### 4.4 飛行·着陸

飛行経路画面左下の実行(飛行開始)をタップすると、図 23 に示す飛行 準備画面となる。

①左側の赤色枠内が全て緑文字になっていることを確認する。

2機体のモータを始動させ、手動で 3m 程度の高さまで浮上させた後に、

「飛行開始」をタップする(自動離陸も可能だが、揚力が足りず横転す ることがある)。

③「飛行開始」をタップすると、設定した飛行経路での撮影が始まる。

④撮影中、カメラの ISO 感度、シャッタースピードが適正かを随時確認する。

- ・ISO 感度:800 未満(800 以上ではノイズの多い画像となる)
- ・シャッタースピード:1/100 秒未満(1/100 秒以上では、ぶれた画像となる可能性が高い)

Auto ISO SHUTTER F# EV WB SD CAPACITY 100 240 8 -0.3 自動 正常 7302 ④ AFIMF [] 『AE

⑤自動航行終了後、ドローンは設定した経路の終了地点でホバリング状態となる。 ⑥手動でドローンを操作し、帰還・着陸させる。

| 飛行準備          |                                                               |           |  |  |  |  |
|---------------|---------------------------------------------------------------|-----------|--|--|--|--|
| Phantom 4 Pro | P モード<br>障害物回避機能が有効                                           | 障害物回避を無効化 |  |  |  |  |
| ⊘ 飛行エリアと機体の距離 | 約 90.1 M                                                      |           |  |  |  |  |
| gps           | 衛星数:12 強度:強い                                                  |           |  |  |  |  |
| 🕑 コンパス & IMU  | 正常                                                            |           |  |  |  |  |
| 🥑 バッテリー       | 1個パッテリー接続中, 残量:79% (16.20V) 温度:49°C                           |           |  |  |  |  |
| 🥑 カメラ         | Phantom 4 Pro Camera (AUTO 1/800, AFC)<br>注意:露出モード と フォーカスモード |           |  |  |  |  |
| Ø SDカ−ド       | SDカード残量: 7170 枚<br>撮影予定枚数: 約 60 枚                             |           |  |  |  |  |
| ❷ ミッション完了時動作  | ホバリング                                                         |           |  |  |  |  |
| 🥑 ウェイポイント     | データ送信完了                                                       |           |  |  |  |  |
| キャンセル         |                                                               | 飛行開始      |  |  |  |  |

図 23 飛行準備画面

| \$                 | Ô             |              | \$         |       |
|--------------------|---------------|--------------|------------|-------|
| 2 AUTO             | A             | S            | М          |       |
| ISO                |               |              |            |       |
|                    |               |              | —— 12      | 800   |
| Shutter            |               |              |            |       |
| 500 <b>400 3</b> 2 | 20 <b>2</b> 4 | <b>0</b> 200 |            | 20 11 |
| F#                 |               |              |            | 1     |
| 3.2 3.5 4          |               |              |            | 8.1   |
| EV                 | 9             |              |            |       |
| $\ominus$          | 0- 🕑<br>i     | .3           | ( <b>1</b> | )     |

図 22 カメラ詳細設定画面